# **KONE Residential Flow**

— User Quick Guide —

## **Overview of KONE Residential Flow**

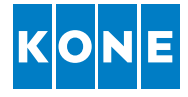

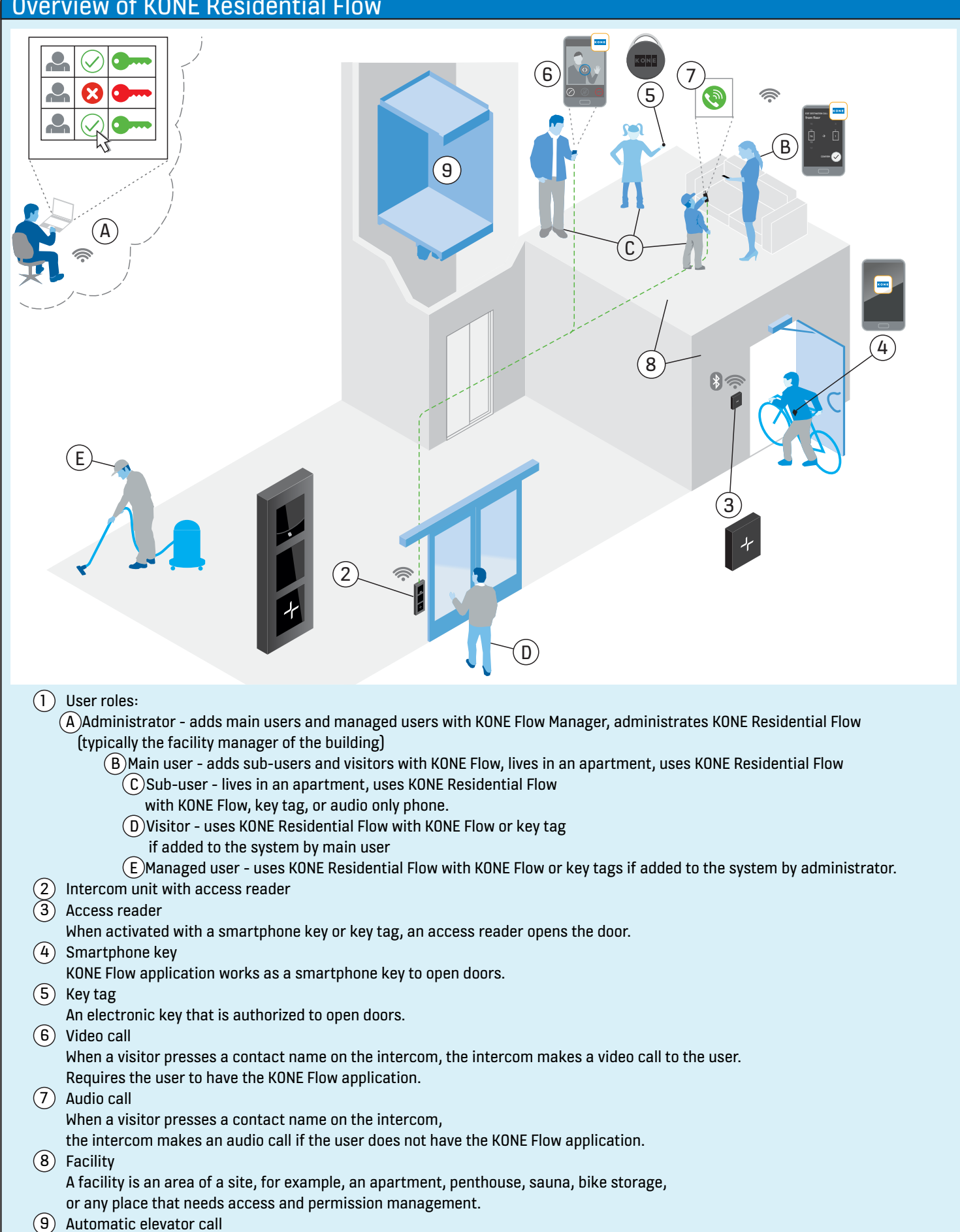

The elevator can pick up users automatically when they open the main door with smartphone key, or visitors if the main door is opened during an intercom video call for them.

# Onboarding

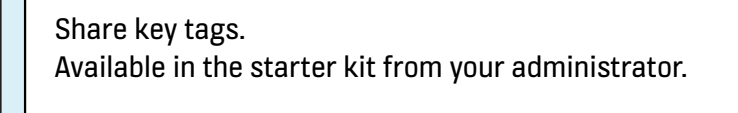

#### Activate your account and install KONE Flow.

The link to activate your account is in the email you have received from your administrator.

Note: Search for "KONE Flow" and check your spam folder.

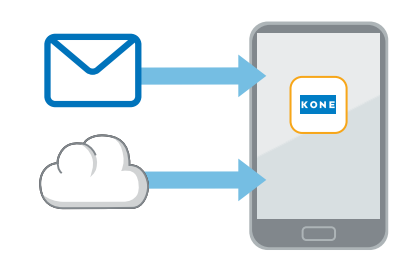

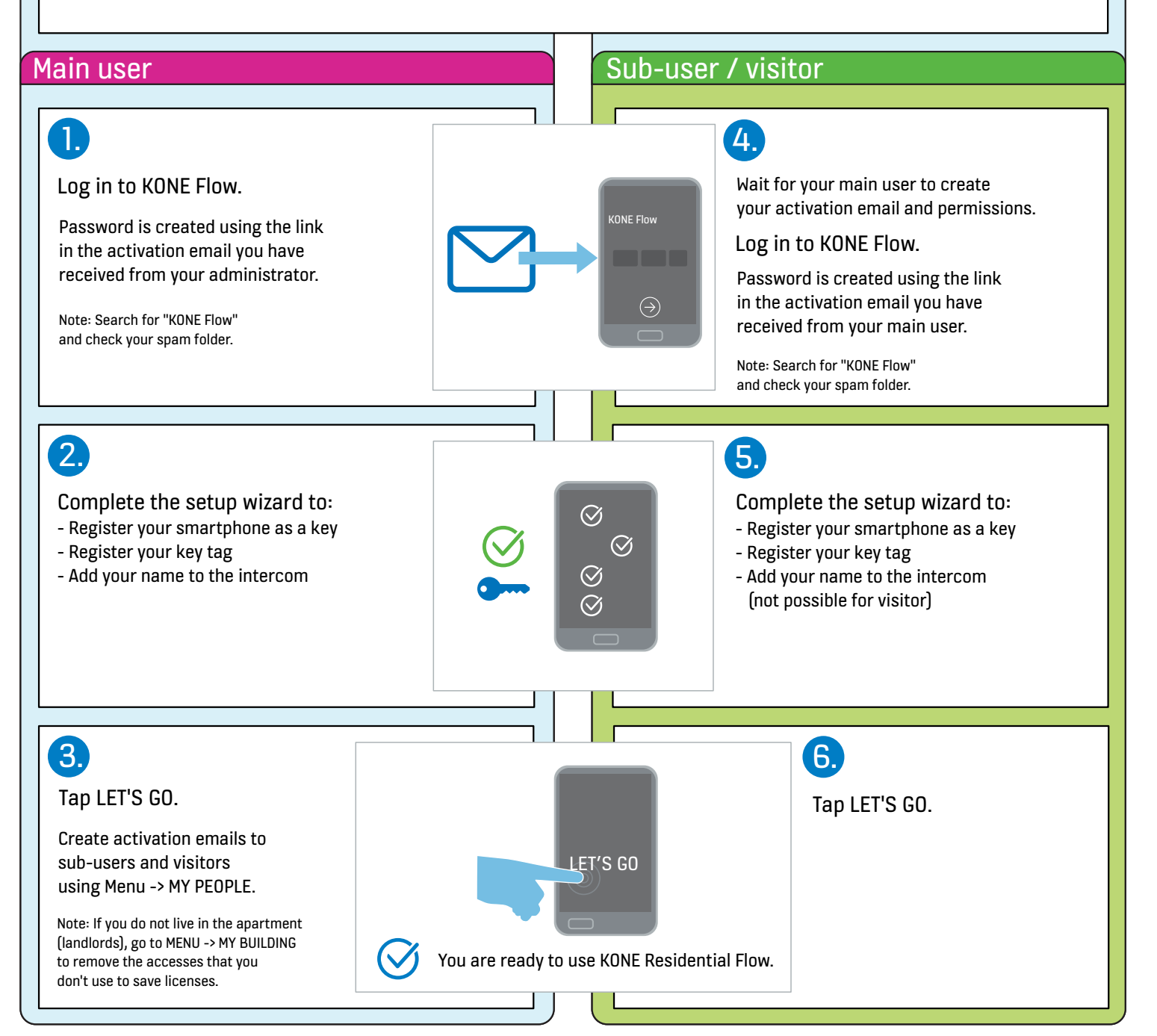

## Open door with smartphone

#### Make sure that:

- Your smartphone has a valid smartphone key
- Your smartphone has Bluetooth on
- Your smartphone is with you

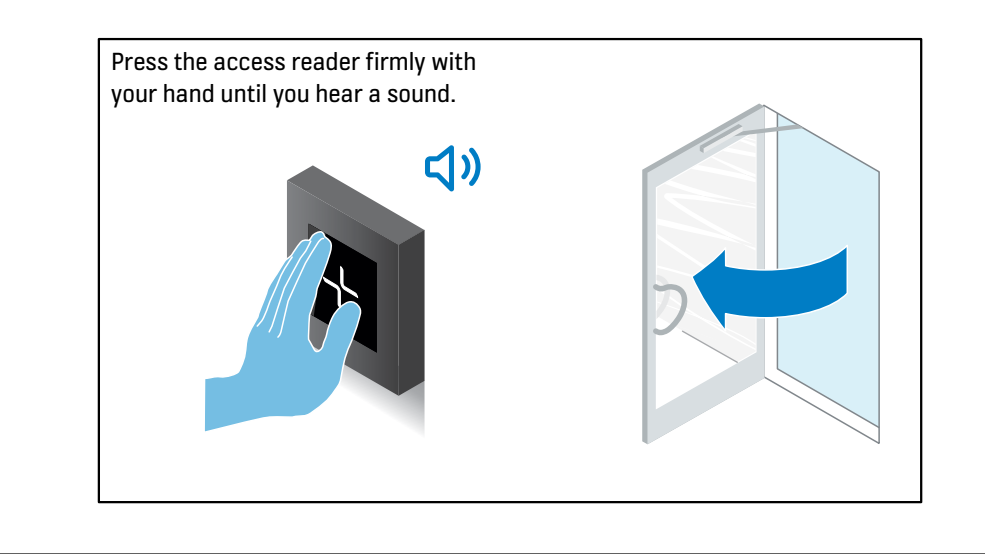

## Receive video call from intercom

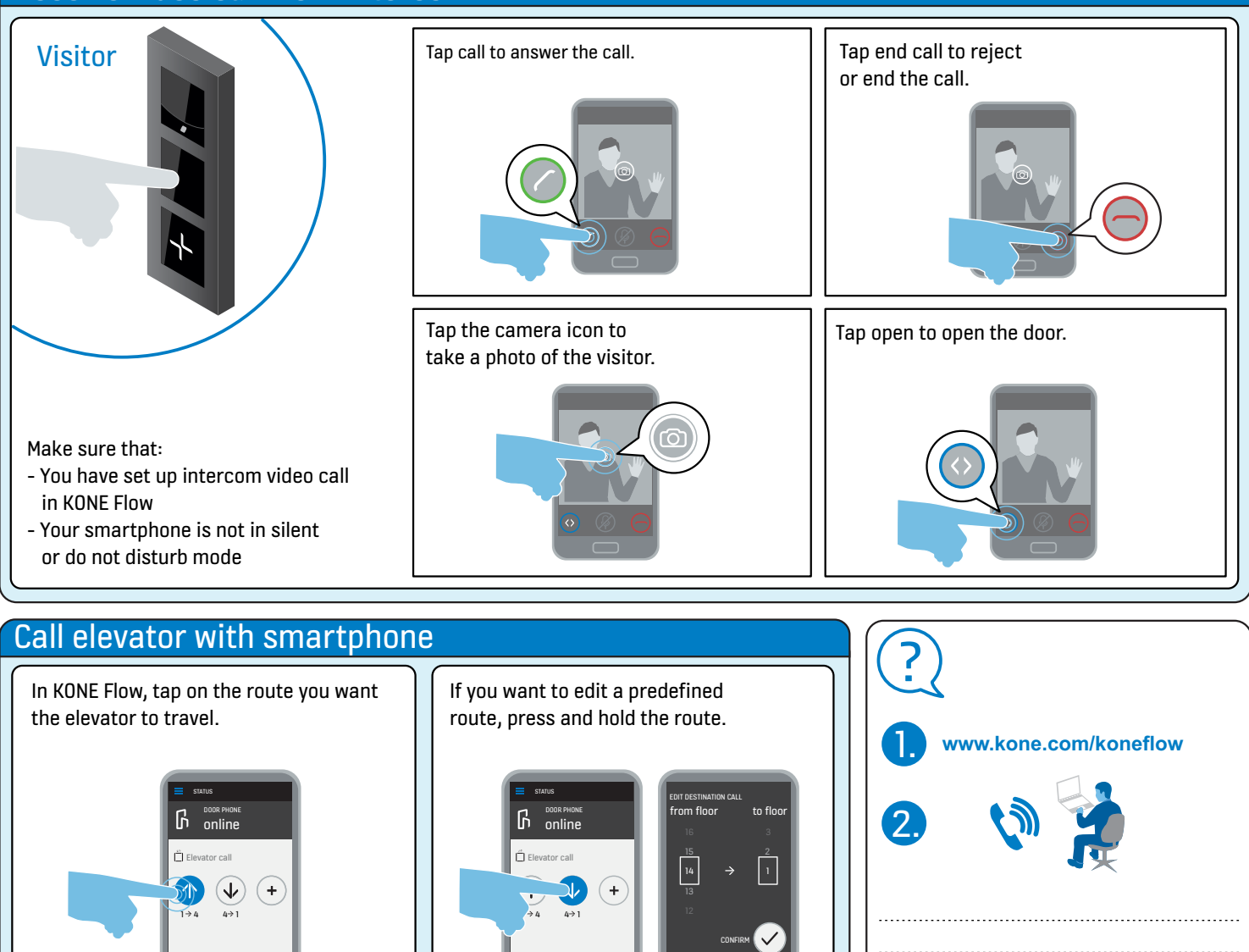

The elevator picks you up.